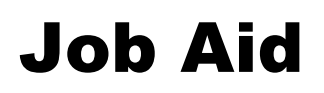

#### Scheduling Departmental Cost Center Balance Reports

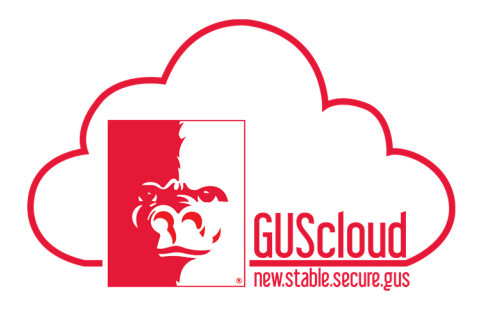

This Job Aid walks through the process of scheduling the CC Bal – Department Report or CC Bal – Department Report by Fund Category on My Dashboard to be delivered via e-mail.

|   | Good a    | afternoon            | , Rachel C    | amerc  | on!    |  |
|---|-----------|----------------------|---------------|--------|--------|--|
| < | My Team   | Procurement          | My Enterprise | Tools  | Others |  |
|   | APPS      |                      |               |        |        |  |
|   | My Dashbo | ard Setup<br>Mainter | and Wo        | rklist | +      |  |

| Step | Action                                                                                                    |  |  |
|------|----------------------------------------------------------------------------------------------------|--|--|
| 1.   | Navigate to <b>My Dashboard</b> via the GUS Cloud Home Page or Navigator Menu under 'Others'.                                                                                                    |  |  |
|      | My Dashboard<br>Or                                                                                                    |  |  |
| 2.   | Locate and expand the Cost Center Balances Dashboard     Cost Center Balance Dashboard     Cost Center Balance     Cost Center Balance     Cost Center Balance     Cost Center Balance     This report above cost center balances by fund. Entering both a Fund and Cost Center will display results for that specific fund-cost center combination.     To see if a cost center balance     Cost Center Balance     Cost Center Balance     Cost |  |  |
|      | Cost Center                                                                                                    |  |  |

|   | $\square$     |                                   |
|---|---------------|-----------------------------------|
| 4 |               | 5                                 |
|   | ( <u>37</u> , | GUScloud<br>new.stable.secure.gus |

| Step | Action                                                                                                    |
|------|----------------------------------------------------------------------------------------------------|
| 3.   | To view cost center balances choose the CC Bal – Department Report tab.                                                                                                    |
|      |                                                                                                    |
|      | Cost Center Balances Dashboard Cost Center Balances CC Bal by Account CC Bal by Dept CC/Acct CC Bal by Budget Category (ODE Report) CC Bal - Department Report CC Bal - Department Report by Fund Category GU CC - Budget vs Actuals                                                                                                    |
|      | A New Departmental Cost Center Balance Report                                                                                                    |
|      | Al cost centers have been assigned to a department in GUS Cloud. This report shows balances by cost center by fund for the department selected in the drop-down menu.<br>If you believe a cost center is missing from your department or one has been assigned to your department by mistake, please e-mail gus/finance@pittstate.edu.                                                                                                    |
|      | * DepartmentSelect Value                                                                                                    |
|      | * Accounting PeriodSelect Value-                                                                                                    |
|      | Apply Reset -                                                                                                    |
|      | To view cost center balances by Fund Category (General Use, Special Use, Foundation) choose the <b>CC Bal – Department Report by Fund Category</b> tab.                                                                                                    |
|      | Cost Center Balances Dashboard Cost Center Balances CC Bal by Account CC Bal by Dept CC/Acct CC Bal by Budget Category (ODE Report) CC Bal - Department Report CC Bal - Department Report by Fund Category GU CC - Budget vs Actuals                                                                                                    |
|      |                                                                                                    |
|      | New Departmental Cost Center Balance Report by Fund Category Al cost centers have been assigned to a department in GUS Cloud. This report shows cost center balances by fund category (General Use, Special Use, and Foundation). If you believe a cost center is missing from your identifier to report shows cost center balances by fund category (General Use, Special Use, and Foundation). If you believe a cost center is missing from your identifier to report shows cost center balances by fund category (General Use, Special Use, and Foundation). |
|      |                                                                                                    |
|      | * DepartmentSelect Value                                                                                                    |
|      | Apply Reset •                                                                                                    |
| 4.   | Click the <b>Actions</b> button for the desired report.                                                                                                    |
|      | Cost Center Balances Dashboard Cost Center Balance CC Bal by Account CC Bal by Digit CC/Acct CC Bal by Budget Category (ODE Report)     CC Bal - Department Report by Fund Category GU CC - Budget vs Actuals                                                                                                    |
|      | A<br>We Departmental Cost Center Balance Report<br>A cost centers have been assigned to a department of UUS Cloud. This report shows balances by cost center by fund for the department selected in the drog-down menu.<br>If you believe a conterner is mainty inny our department or one has been assigned by your department selected as the drog-down menu.                                                                                                    |
|      | A * DepartmentSelect Value-                                                                                                    |
|      | * Accounting Period -Select Value-  Apply Reset                                                                                                    |
|      | ·                                                                                                    |
|      | Cost Center Balance - Denartment Report                                                                                                    |
| 5    | Choose Schedule from the menu                                                                                                    |
| 5.   | Choose Senearie nom die mona.                                                                                                    |
|      | A By O O                                                                                                    |
|      | Export                                                                                                    |
|      | Send                                                                                                    |
|      | R Schedule                                                                                                    |
|      | Jobs                                                                                                    |
|      | Job History                                                                                                    |
|      |                                                                                                    |

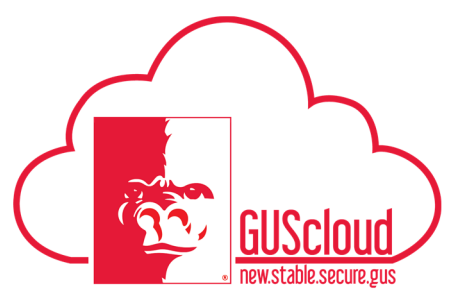

| Step | Action                                                                                                    |  |  |  |  |
|------|----------------------------------------------------------------------------------------------------|--|--|--|--|
| 6.   | On the General tab, input the parameters <b>Parent_Cost_Center_Description</b> and <b>Period</b> . Note that the Parent_Cost_Center_Description is the department name.                                                                                                    |  |  |  |  |
|      | Overview     General Created by rcameron@pitIstate.edu     Report Name /Custom/Financials/Cost Center Balances/Dashboard Reports/Department Level Reports/Departmental CC Bal by Cost Center.xdo     Destination     Notification      General Output Schedule Notification Diagnostic     Report /Custom/Financials/Cost Center Balan Q,     rarameters     Parent_Cost_Center_Description Controller's Office      Fund     Cost_Center |  |  |  |  |
|      | Period May-19                                                                                                    |  |  |  |  |
| 7.   | On the Output tab under the Output section, choose the desired output format (HTML, PDF, Excel)                                                                                                    |  |  |  |  |
|      | Name       Layout       Format       Locale       Timezone       Calendar       Save<br>output         Output       Cost Center Balance - Excel(*xisx)       English (United States)       (UTC-06:00) Chicago - Central Time (CT)       Gregoria       Image: Cost Center Balance - Excel(*xisx)                                                                                                    |  |  |  |  |
|      | Also on the Output tab under the Destination section, click the Add Destination button.                                                                                                    |  |  |  |  |
|      | Enter the desired e-mail address in the To field and an e-mail subject in the Subject field.                                                                                                    |  |  |  |  |

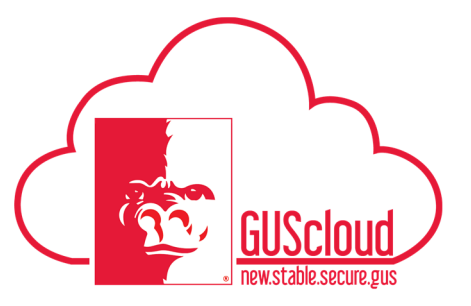

| Step | Action                                                                                                    |
|------|----------------------------------------------------------------------------------------------------|
| 8.   | Click <b>Submit</b> to run the report. A submit box will pop up requiring a report job name.<br>Enter a short name in the Report Job Name Field, and click OK.                                                                                                    |
|      | Submit                                                                                                    |
| 9.   | OK Cancel                                                                                                    |
|      | Job "CC Balance May-19" successfully submitted                                                                                                    |
|      | ОК                                                                                                    |
| 10.  | An e-mail with the report will be delivered to the e-mail address entered in step<br>7. This may take several minutes depending on the size of the report and the<br>number of cost centers included.<br>CC Balance for Department by Fund<br>From: ebyf bi sender<br>To: Rachel Cameron |
|      | E Output LXISX (10.5 Kb) Download   Bhelcase   Remove                                                                                                    |

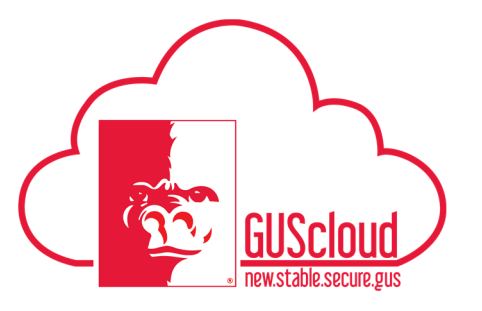

| Step | Action                                                                                          |
|------|-------------------------------------------------------------------------------------------------|
| 11.  | Open the e-mail attachment in the format chosen in Step 7.                                      |
| 12.  | You have reached the end of the Scheduling Departmental Cost Center Balance<br>Reports job aid. |